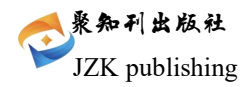

# 浅谈平行结转分步法的改进及其 Excel 模型设计

## 王玉欣

# 河北水利电力学院经济贸易系,河北省沧州市,061001;

**摘要:**本文在参考前人理论的基础上,对改进后的平行结转分步法进行了 Excel 模型设计,克服了手工条件下计 算繁重的缺点,以期提高成本计算的效率及效果,提供更加完备、全面的成本信息,满足更高层次管理的需要。 **关键词:** 平行结转分步法; Excel

DOI:10.69979/3029-2700.24.3.037

# 1 相关文献回顾

财会月刊 2016.4 期刊登了杨盘华老师的文章《例 解平行结转分步法的改进》(以下简称杨文),笔者认 为:(杨文)对于平行结转分步法的改进,应该说是对 平行结转分步法改进的一次大胆尝试。其基本思想是: 将广义在产品约当数量进行细化和分解,分为本步骤月 末在产品约当产量、停留在半成品库约当产量、以后步 骤月末半成品约当产量几个部分,相应的广义在产品成 本也细化和分解成:"月末狭义在产品成本"、"各半 成品库占用成本"、"以后生产过程占用成本",这 样就可以提供出包括月末各步骤狭义在产品成本在内 的成本资料,能够满足更高层次对于成本数据的需要。 笔者认为:杨文的方法虽好,但是成本人员成本计算的 工作量明显加大。

财会月刊 2013.10 月上刊登了韩福才老师的文章 《平行结转分步法的 Excel 模型设计》(以下简称韩文), 笔者有幸阅读后认为: (韩文)是在保留平行结转分步 法最基本原理的基础上,对其进行的 Excel 设计,仅能 满足普通成本管理的需要,不能提供诸如月末各步骤狭 义在产品成本等高层次的成本信息。

在手工编制成本计算单的条件下,财务人员面对纷 繁复杂的数据,进行的是每个月与每个月基本相同的重 复性的劳动,又由于成本计算的特殊性,前面所计算的 数据是后面计算数据的基础,如果前面的数据计算出错, 后面的数据必然受其拖累,必然得推倒重算。那么如何 发挥(杨文)的优势,又能克服其计算工作量繁重的不 足?笔者认为:利用 Excel 强大的计算功能就能够很好 的解决这一难题。

# 2 改进后的平行结转分步法的 Excel 模型设计

为例说明问题方便,仍引用(杨文)中例题中6月 份的数据。

例:甲公司设置三个基本生产车间,大批多步骤生 产A产品,该产品按顺序经过第一、二、三车间生产, 第一车间投入原材料生产出A1半成品,交给第二车间 生产出A2半成品,再交给第三车间生产A产成品。在 生产过程中,单位A2半成品耗用A1半成品2件,单位 A产品耗用A2半成品3件。原材料在生产时一次性投入, 月末在产品按约当产量法计算,各步骤在产品完工程度 均为 50%。

| 表 1 6 月份产品生产情况表 |     |     |     |  |
|-----------------|-----|-----|-----|--|
| 15 H            | 第一  | 第二  | 第三车 |  |
| 坝 日             | 车间  | 车间  | 间   |  |
| 月初狭义在产品         | 0   | 0   | 0   |  |
| 本月投产            | 370 | 270 | 90  |  |
| 本月完工            | 270 | 90  | 20  |  |
| 月末狭义在产品         | 100 | 45  | 10  |  |
|                 |     |     |     |  |

表26月份生产费用情况表

| 项目   | 第一车间  | 第二车间  | 第三车间 |
|------|-------|-------|------|
| 直接材料 | 40700 | 0     | 0    |
| 直接人工 | 19200 | 9450  | 2750 |
| 制造费用 | 17280 | 9000  | 2625 |
| 合计   | 77180 | 18450 | 5375 |

# 2.1 基础数据录入区

## 2.1.1 6月各车间产量记录表

依次合并单元格 A1: E1,以美化表格,然后分别 录入文字(如下图 1)。B2: B5 单元格依次录入:月初 狭义在产品,0,0,0,C2:C5 单元格分别录入:本月 投入,370,270,90,D2:D5 单元格分别录入:本月 完工,270,90,20,E2:E5 分别录入:月末狭义在产 品,100,45,10。

|   | A   | В       | С    | D    | E       |
|---|-----|---------|------|------|---------|
| 1 | ~   | 6月各车间   | 产量记录 |      |         |
| 2 | 项目  | 月初狭义在产品 | 本月投入 | 本月完工 | 月末狭义在产品 |
| 3 | 一车间 | 0       | 370  | 270  | 100     |
| 4 | 二车间 | 0       | 270  | 90   | 45      |
| 5 | 三车间 | 0       | 90   | 20   | 10      |

图 1

2.1.2 半成品库在产品数量表

合并单元格 F1:G1,并录入半成品库在产品数量表 (如下图 2),F2:F4 单元格依次录入:库名、A1 库、 A2 库,G2:G4 单元格依次录入:数量、"=D3-C4"、 "=D4-C5"

|   | F      | G    |
|---|--------|------|
| 1 | 半成品库在产 | 品数量表 |
| 2 | 库名     | 数量   |
| 3 | A1库    | 0    |
| 4 | A2库    | 0    |
|   | 图 2    |      |

### 2024年1卷3期

# 社会企业经济发展

2.1.3 建立生产费用汇总表

在 Excel 中建立 6 月各车间生产费用汇总表, (如下 图 3), 依次合并单元格 A6: E6 以美化表格, 然后分 别录入文字及数值。如 B7 单元格录入直接材料。B8 单 元格录入数值 40700, 在 E8: E10 单元格分别录入公式 "=SUM(B8:D8)"、"=SUM(B9:D9)"、"=SUM(B10:D10)"

|    | A   | В      | C      | D     | Е     |
|----|-----|--------|--------|-------|-------|
| 6  |     | 6月各车间4 | 主产费用汇总 | i,    |       |
| 7  | 项目  | 直接材料   | 直接人工   | 制造费用  | 合计    |
| 8  | 一车间 | 40700  | 19200  | 17280 | 77180 |
| 9  | 二车间 |        | 9450   | 9000  | 18450 |
| 10 | 三车间 |        | 2750   | 2625  | 5375  |

#### 图 3

# 2.2 成本运算区

2.2.1 建立第一车间产品成本计算单

①模型设计:Excel 中建立第一车间成本计算单(如下图4),合并单元格 All: Ell,然后分别录入文字,如 Al3 单元格录入月初广义在产品成本。

②数据及公式的输入

在 B13:B25 单元格分别录入: "0"、"=B8"、 "=SUM(B13:B14)"、"=2\*3\*D5"、"=E3+2\*E4+6\*E5"、 "=SUM(B16:B17)"、"=B15/B18"、"=B16\*B19"、 "=B15-B20"、"=B19\*E3"、"=G3\*B19"、"=2\*G4\*B19"、 "=(2\*E4+2\*3\*E5)\*B19"。

在 C13:C25 单元格分别录入: "0"、"=C8"、 "=SUM(C13:C14)"、"=B16"、"=E3\*0.5+E4\*2+E5\*2\*3"、 "=SUM(C16:C17)"、"=C15/C18"、"=C16\*C19"、 "=C15-C20"、"=C19\*E3\*0.5"、"=G3\*C19"、"=2\*G4\*C19"、 "=(E4\*2+E5\*2\*3)\*C19"。在 D13:D25 单元格分别录入: "0"、"=D8"、"=SUM(D13:D14)"、"=B16"、"=C17"、 "=SUM(D16:D17)"、"=D15/D18"、"=D16\*D19"、 "=D15-D20"、"=D19\*E3\*0.5"、"=G3\*D19"、"=2\*G4\*D19"、 "=D15-D20"、"=D19\*E3\*0.5"、"=G3\*D19"、"=2\*G4\*D19"、 "=C15-D20"、"=D19\*E3\*0.5"、"=G3\*D19"、"=2\*G4\*D19"、 "=C15-D20"、"=D19\*E3\*0.5"、"=G3\*D19"、"=2\*G4\*D19"、 "=C14\*2+E5\*2\*3)\*D19"。在 E13 单元录入公式: "=SUM(B13:D13)",将光标移至 E13 单元格下方,待 其变成十字光标时再拖拽至 E15 单元格,完成公式的复 制。在 E19 单元格下方,待其变成十字光标时,再拖 拽至 E25 单元格,完成公式的复制。

| 8  | A          | В     | C     | D     | E     |
|----|------------|-------|-------|-------|-------|
| 11 |            | 第一车间, | 成本计算单 |       |       |
| 12 | 项目         | 直接材料  | 直接人工  | 制造费用  | 合计    |
| 13 | 月初广义在产品成本  | 0     | 0     | 0     | 0     |
| 14 | 本月发生费用     | 40700 | 19200 | 17280 | 77180 |
| 15 | 费用合计       | 40700 | 19200 | 17280 | 77180 |
| 16 | 完工产品耗用约当数量 | 120   | 120   | 120   |       |
| 17 | 广义在产品约当产量  | 250   | 200   | 200   |       |
| 18 | 约当产量合计     | 370   | 320   | 320   |       |
| 19 | 单位成本       | 110   | 60    | 54    | 224   |
| 20 | 应计入完工产品的份额 | 13200 | 7200  | 6480  | 26880 |
| 21 | 月末广义在产品成本  | 27500 | 12000 | 10800 | 50300 |
| 22 | 月末狭义在产品成本  | 11000 | 3000  | 2700  | 16700 |
| 23 | A1半产品库占用成本 | 0     | 0     | 0     | 0     |
| 24 | A2半产品库占用成本 | 0     | 0     | 0     | 0     |
| 25 | 以后生产过程占用成本 | 16500 | 9000  | 81.00 | 33600 |

图 4

2.2.2 建立第二车间产品成本计算单

①模型设计:Excel 中建立第二车间成本计算单(如下图5),合并单元格 A26: E26,然后分别录入文字,

如 A27 单元格录入项目。

#### ②数据及公式的输入

在 C28:C39 单元格分别录入: "0"、"=C9"、 "=SUM(C28:C29)"、"=3\*D5"、

"=E4\*0.5+3\*E5"、"=SUM(C31:C32)"、"=C30/C33"、 "=C31\*C34"、"=C30-C35"、"=E4\*0.5\*C34"、"=G4\*C34"、 "=3\*E5\*C34"。在D28:D39单元格分别录入:"0"、 "=D9"、"=SUM(D28:D29)"、"=3\*D5"、"=C32"、 "=SUM(D31:D32)"、"=D30/D33"、"=D31\*D34"、 "=D30-D35"、"=E4\*0.5\*D34"、"=G4\*D34"、"=3\*E5\*D34"。 在E28单元格录入公式:"=SUM(B28:D28)",将光标 移至E28单元格下方,待其变成十字光标时,再拖拽至 E30单元格,完成公式的复制。在E34单元格录入公式: "=SUM(B34:D34),将光标移至E34单元格下方,待其 变成十字光标时,再拖拽至E39单元格,完成公式的复制。

|    | A          | В    | C        | D     | E     |
|----|------------|------|----------|-------|-------|
| 26 |            | 第二车间 | <b> </b> |       |       |
| 27 | 项目         | 直接材料 | 直接人工     | 制造费用  | 合计    |
| 28 | 月初广义在产品成本  |      | 0        | 0     | 0     |
| 29 | 本月发生费用     |      | 9450     | 9000  | 18450 |
| 30 | 费用合计       |      | 9450     | 9000  | 18450 |
| 31 | 完工产品耗用约当数量 |      | 60       | 60    |       |
| 32 | 广义在产品约当产量  |      | 52.5     | 52.5  |       |
| 33 | 约当产量合计     |      | 112.5    | 112.5 |       |
| 34 | 单位成本       |      | 84       | 80    | 164   |
| 35 | 应计入完工产品的份额 |      | 5040     | 4800  | 9840  |
| 36 | 月末广义在产品成本  |      | 4410     | 4200  | 8610  |
| 37 | 月末狭义在产品成本  |      | 1890     | 1800  | 3690  |
| 38 | A2半产品库占用成本 |      | 0        | 0     | 0     |
| 39 | 以后生产过程占用成本 |      | 2520     | 2400  | 4920  |

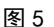

### 2.2.3 建立第三车间产品成本计算单

①模型设计: Excel 中建立第三车间成本计算单 (如下图 6),合并单元格 A40: E40,然后分别录入文 字,如 A41 单元格录入项目。

②数据及公式的输入

在 C42:C51 单元格分别录入公式: "0"、"=C10"、 "=SUM(C42:C43)"、"=D5"、"=E5\*0.5"、 "=SUM(C45:C46)"、"=C44/C47"、"=C45\*C48"、 "=C44-C49"、"=C50"。在 D42:D51 单元格分别录入: "0"、"=D10"、"=SUM(D42:D43)"、"=C45"、"=C46"、 "=SUM(D45:D46)"、"=D44/D47"、"=D45\*D48"、 "=D44-D49"、"=D50"。在 E42 单元格录入公式: "=SUM(B42:D42)",将光标移至 E42 单元格下方,待 其变成十字光标时,再拖拽至 E44 单元格,完成公式的 复制。在 E48 单元格录入公式: "=SUM(B48:D48)",将 光标移至 E48 单元格下方,待其变成十字光标时,再拖 拽至 E51 单元格,完成公式的复制。

|    | A          | В     | C     | D    | Е    |
|----|------------|-------|-------|------|------|
| 40 |            | 第三车间质 | 城本计算单 |      |      |
| 41 | 项目         | 直接材料  | 直接人工  | 制造费用 | 合计   |
| 42 | 月初广义在产品成本  |       | 0     | 0    | 0    |
| 43 | 本月发生费用     |       | 2750  | 2625 | 5375 |
| 44 | 费用合计       |       | 2750  | 2625 | 5375 |
| 45 | 完工产品耗用约当数量 |       | 20    | 20   |      |
| 46 | 广义在产品约当产量  |       | 5     | 5    |      |
| 47 | 约当产量合计     |       | 25    | 25   |      |
| 48 | 单位成本       |       | 110   | 105  | 215  |
| 49 | 应计入完工产品的份额 |       | 2200  | 2100 | 4300 |
| 50 | 月末广义在产品成本  |       | 550   | 525  | 1075 |
| 51 | 月末狭义在产品成本  |       | 550   | 525  | 1075 |

图 6

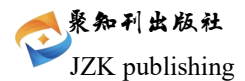

# 2.3 结果反映区

2.3.1 建立产成品成本汇总表

①模型设计: Excel 中建立产品成本汇总表(如下 图 7),合并单元格 A52: E52,然后分别录入文字,如 A54 单元格录入第一步骤。

②数据及公式的输入

在 B54:B58 单元格分别录入公式: "=B20"、"=B35"、 "=B49"、"=SUM(B54:B56)"、"=B57/\$D\$5"。在 C54:C58 单元格分别录入公式: "=C20"、"=C35"、"=C49"、 "=SUM(C54:C56)"、"=C57/\$D\$5"。在 D54:D58 单元 格分别录入公式: "=D20"、"=D35"、"=D49"、 "=SUM(D54:D56)"、"=D57/\$D\$5"。在 E54 单元格录 入公式: "=SUM(B54:D54)",将光标移至 E54 单元格 下方,待其变成十字光标时再拖拽至 E58 单元格,完成 公式的复制。

|    | A    | В     | C     | D     | Е      |
|----|------|-------|-------|-------|--------|
| 52 |      | 产成品质  | 本汇总表  | 5     | 14/201 |
| 53 | 项目   | 直接材料  | 直接人工  | 制造费用  | 合计     |
| 54 | 第一步骤 | 13200 | 7200  | 6480  | 26880  |
| 55 | 第二步骤 | 0     | 5040  | 4800  | 9840   |
| 56 | 第三步骤 | 0     | 2200  | 2100  | 4300   |
| 57 | 合计   | 13200 | 14440 | 13380 | 41020  |
| 58 | 单位成本 | 660   | 722   | 669   | 2051   |

2.3.2 建立各车间狭义在产品成本汇总表

①模型设计: Excel 中建立各车间狭义在产品成本 汇总表(如下图 8),合并单元格 A59: E59,然后分别 录入文字,如 A61 单元格录入第一车间。

②数据及公式的输入

在 B61:B64 单元格分别录入公式: "=B22"、"=B 37+2\*E4\*B19"、"=B51+E5\*2\*3\*B19"、"=SUM(B61:B 63)"。在 C61:C64 单元格分别录入公式: "=C22"、 "=C37+2\*E4\*C19"、"=C51+(E5\*2\*3\*C19+E5\*3\*C34)"、 "=SUM(C61:C63)"。在 D61:D64 单元格分别录入公式: "=D22"、"=D37+2\*E4\*D19"、"=D51+(E5\*2\*3\*D19+ E5\*3\*D34)"、"=SUM(D61:D63)"。在 E61:E64 单元格 分别录入公式: "=SUM(B61:D61)"、"=SUM(B62:D62)"、 "=SUM(B63:D63)"、"=SUM(B64:D64)"。

|    | A    | В      | C                 | D     | E     |
|----|------|--------|-------------------|-------|-------|
| 59 | 199  | 各车间狭义在 | <sup></sup> 品成本汇》 | 总表    |       |
| 60 | 项目   | 直接材料   | 直接人工              | 制造费用  | 合计    |
| 61 | 第一车间 | 11000  | 3000              | 2700  | 16700 |
| 62 | 第二车间 | 9900   | 7290              | 6660  | 23850 |
| 63 | 第三车间 | 6600   | 6670              | 6165  | 19435 |
| 64 | 合计   | 27500  | 16960             | 15525 | 59985 |

## 图 8

# 2.4 模型数据保护

在模型设计好后,为防止他人恶意篡改数据,可以 利用 Excel 自带的保护功能,对模型数据进行保护。具 体做法是:从"工具"菜单中选择"保护"选项,再选 择"保护工作表"选项,在弹出的对话框中设置取消工 作表保护的密码,如下图9所示

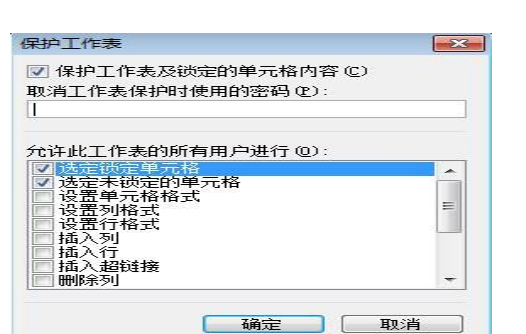

图 9

# 3 模型的拓展及评价

需要说明的是:本模型是在(杨文)例题的基础上 设计并建立的,企业应根据自己的实际情况,适当进行 修改,设计符合自身情况的成本计算模型。

本模型在设计之初虽然有些费事费力,但是在建立 之后可以拓展到以后各月,如建立7月份的"月初广义 在产品成本"与6月份"月末广义在产品成本"对应成 本项目的单元格链接,实现数据的准确过渡。又由于企 业的生产工艺和流程是固定的,某步骤半成品与上步骤 半成品的数量耗用关系也是固定不变的,所以模型所设 计的单元格之间的计算公式适用于以后各月份。以后各 月只是在各车间的本月投入量、本月产出量以及本月实 际发生费用方面有所差异,需要根据生产统计输入。可 以说本模型具有一劳永逸之功效,将财务人员从繁重的 计算中解脱出来,计算不仅准确,而且由于内含公式的 作用,即使前期数据计算有误,只需录入新的数据,后 期的数据就会完成自动更新,这是手工条件下无法比拟 的,所以此模型具有很大的实用性,极具推广和应用价 值。

# 结语

本论文提出了平行结转分步法的改进办法,并在改 进的基础上进行了 Excel 模型设计。该成本核算模型具 有一劳永逸之功效,将财务人员从繁重的计算中解脱出 来,计算不仅准确,而且由于内含公式的作用,即使前 期数据计算有误,只需录入新的数据,后期的数据就会 完成自动更新,这是手工条件下无法比拟的,所以此模 型具有很大的实用性,极具推广和应用价值。

#### 参考文献

[1]杨盘华,李惠玲.例解平行结转分步法的改进[J]. 财会月刊,2016,(04):46-48.

[2]韩福才.平行结转分步法的 Excel 模型设计[J].财 会月刊,2013,(19):82-83.

作者简介:王玉欣(2003.7—),女,汉族,河北省 隆化县人,本科在读,研究方向:审计学